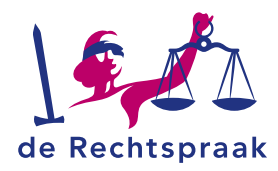

WERKINSTRUCTIE

# DIGITAAL COMMUNICEREN eNCC

#### Inhoud

| Inloggen                                          | 2  |
|---------------------------------------------------|----|
| Startscherm                                       | 3  |
| Nieuwe zaak indienen                              | 4  |
| Bericht in andere zaak versturen                  | 8  |
| Mijn dossiers - Openen                            | 11 |
| Mijn dossiers - Adres e-mailnotificaties wijzigen | 12 |
| Mijn dossiers – eigen kenmerk toevoegen           | 14 |
| Details inzien, Stukken openen en downloaden      | 15 |
| Bericht in mijn zaak versturen                    | 16 |
| Ontvangen berichten bekijken                      | 19 |
| Verstuurde berichten bekijken                     | 20 |

LAATST GEWIJZIGD OP: 06-06-2025

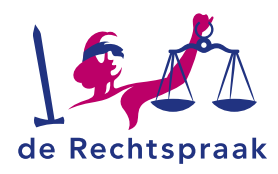

# INLOGGEN

*Mijn Rechtspraak* is het digitale loket voor u als advocaat om een beroepschrift, verzoekschrift en aanvullende stukken in te dienen bij het gerecht. U hebt hiervoor uw advocatenpas en random reader nodig. Mocht u hier niet over beschikken, dan kunt u deze aanvragen via de website van Nederlandse Orde van Advocaten.

- 1. Ga naar https://www.rechtspraak.nl
  - Klik rechtsboven op Formulieren en inloggen.

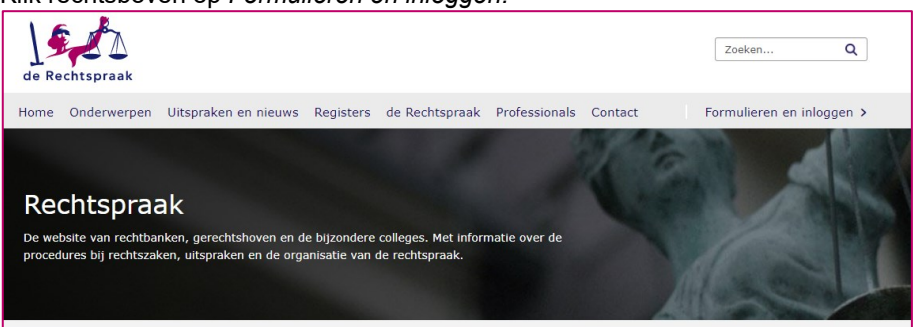

2. Kies in de balk bovenin voor *Professionals en* kies aan de linkerkant *Digitaal* procederen.

| < Terug naar I | Rechtspraak.nl Burgers Organisaties Professionals |                                                                                                    |
|----------------|---------------------------------------------------|----------------------------------------------------------------------------------------------------|
|                | Roljournalen en journalen                         | Digitaal procederen                                                                                                    |
|                | Digitaal procederen                               | Mijn Rechtspraak - Jeugdbeschermingszaken                                                                                                    |
|                | Insolventierecht                                  | VIA Mijn Rechtspraak kunt u als advocaat digitaal communiceren in jeugdbeschermingszaken. U kunt het dossier<br>inzien en stukken sturen, zodra u bericht heeft ontvangen van de rechtbank dat het digitale dossier voor u klaar |
|                | Strafrecht                                        | staat. Vanaf 5 juni 2023 kunt u zich daarvoor aanmelden bij de rechtbank Gelderland. De maanden daarna kan dat<br>bij steeds meer rechtbanken.                                                                                   |
|                | Handelsrecht                                      | Inloggen Mijn Rechtspraak 🛛                                                                                                    |
|                | Familie- en jeugdrecht                            | Aanmelden en informatie over digitaal communiceren in jeugdbeschermingszaken                                                                                                    |
|                | Bestuursrecht                                     | Maakt u al gebruik van Mijn Rechtspraak - Verplichtezorgzaken?<br>Dan kunt u direct dialtaal communicaren met de rechtback in leundheecherminanstaken. It hoeft sich niet oppleuw                                                |
|                | Overige instanties                                | aan te melden.                                                                                                    |

3. Scroll naar beneden tot *Mijn Rechtspraak/eNCC – Netherlands Commercial Court* (of *Appeal*) en klik op de knop *Inloggen eNCC*.

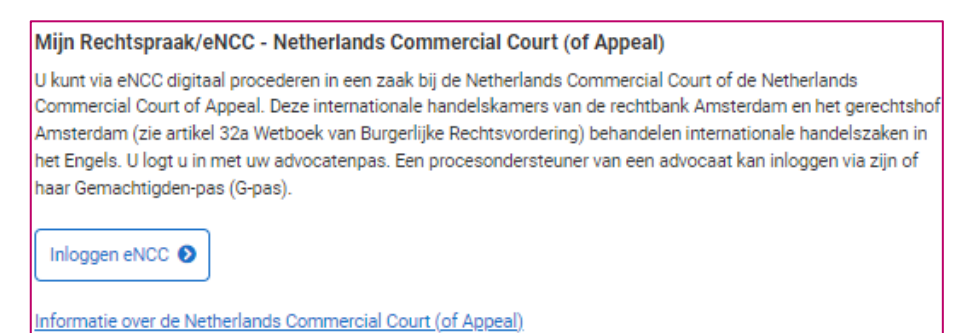

4. Het scherm *Inloggen met de advocatenpas* wordt geopend. Zodra u bent ingelogd, ziet u het startscherm van *Mijn Rechtspraak*.

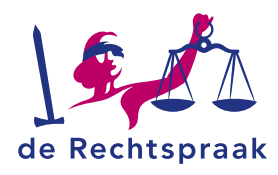

### **STARTSCHERM**

In het startscherm vindt u vijf zogenaamde tegels: *My cases*, *Inbox (Messages)*, *Sent (Messages)*, *Submit a new case, Create a message in a pending case* en *Submit a notice of representation in a pending case*. In deze tegels staat rechtsonder een link. Met deze link gaat u naar de desbetreffende pagina.

| My cases<br>Go to My cases | Inbox (Messages)<br>Go to Inbox (Messages) | Sent (Messages)<br>Go to Sent (Messages)            |
|----------------------------|--------------------------------------------|-----------------------------------------------------|
| Submit a new case          | ☑ Create a message in a pending case       | Submit a notice of representation in a pending case |
| Submit a new case          | Create message                             | Submit a notice of representation in a pending case |

Aan de linkerkant van het startscherm ziet u de navigatie. Via deze navigatie kunt u ook naar *My cases, Inbox (Messages), Sent (Messages), Submit a new case, Create a message in a pending case* en *Submit a notice of representation in a pending case*.

Onder in de navigatie vindt u, *Submit a new case* of *Create a message in a pending case*. Door op deze link te klikken komt u dan in het scherm waar u de nieuwe zaak kunt indienen of u kunt melden in een lopende zaak. Het is mogelijk om de navigatie in- en uit te klappen.

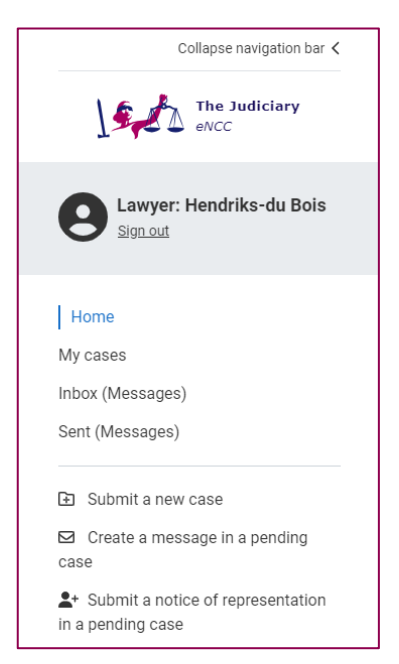

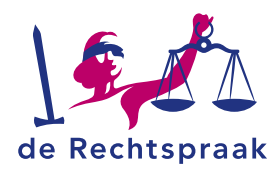

### NIEUWE ZAAK INDIENEN

1. Klik links in de navigatie op de link Submit a new case.

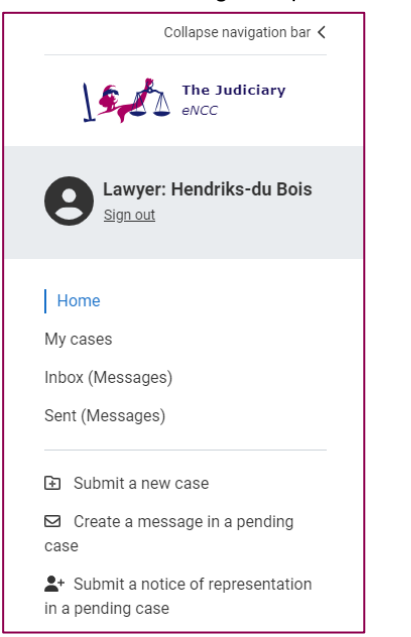

Het scherm Submit a new case wordt geopend.

2. Vul de velden van boven naar beneden in.

| NCC Dist                                                               | rict Court - NCC Court of Appeal                                                                                                    |
|------------------------------------------------------------------------|----------------------------------------------------------------------------------------------------|
| Court                                                                  |                                                                                                    |
| Select co                                                              | urt 🗸                                                                                                    |
| Location                                                               |                                                                                                    |
| Select loo                                                             | vation 🗸                                                                                                    |
| Notificatio                                                            |                                                                                                    |
| <b>Notificatic</b><br>Enter the er<br>you in eNCC                      | <b>INS</b><br>nail address you would like eNCC to use to notify you of all new messages for<br>2.                                        |
| Notificatio<br>Enter the er<br>you in eNCC<br>Your email               | <b>Ins</b><br>nail address you would like eNCC to use to notify you of all new messages for<br>2.<br><b>address</b>                      |
| Notificatio<br>Enter the er<br>you in eNCO<br>Your email<br>Enter a va | ns<br>nail address you would like eNCC to use to notify you of all new messages for<br>address<br>lid email address                      |
| Notificatio<br>Enter the er<br>you in eNCC<br>Your email<br>Enter a va | ns<br>nail address you would like eNCC to use to notify you of all new messages for<br>c.<br>address<br>lid email address<br>ail address |

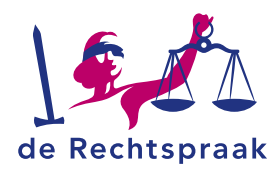

Aan de rechterkant verschijnt het veld Add document(s) to message. Hier voegt u pdf/a bestanden toe of stelt u een eenvoudig stuk op via de knop <Create>.
 Let op: dit kunnen uitsluitend pdf/a-formaat bestanden zijn van maximaal 25 MB. Bij de naamgeving van de stukken mogen de volgende karakters niet worden gebruikt: ?{}V()[]?\$<>\*%"&. De – en de . mogen niet worden gebruikt als eerste karakter.

| Add document(s) to message                                                                                                    |
|----------------------------------------------------------------------------------------------------|
| A message enables you to send documents and other communications. The documents will be viewable in your sent messages box and your case file. |
| Upload files                                                                                                    |
|                                                                                                    |
| Drag the documents here or <u>select files</u> .                                                                                               |
| Naming conventions apply. See the NCC Rules.                                                                                                   |
| Each document should be added as a separate file.                                                                                              |
| PDF/A format only. 25 MB maximum applies.                                                                                                    |
|                                                                                                    |
| Or create a document                                                                                                    |
| You would use this, for example, for shorter messages or questions.                                                                            |
| Create                                                                                                    |

U kunt op 3 manieren bestanden toevoegen: a. klik op de link *select files, b. sleep bestanden* vanuit uw verkenner hiernaartoe en *c. stel eenvoudig een stuk op via <Create>.* 

 a) Kiest u om bestanden te selecteren, dan opent uw verkenner. Ga naar de map waar u het bestand heeft opgeslagen. Selecteer het bestand dat u wilt toevoegen en klik op <Openen>. Het bestand wordt toegevoegd.

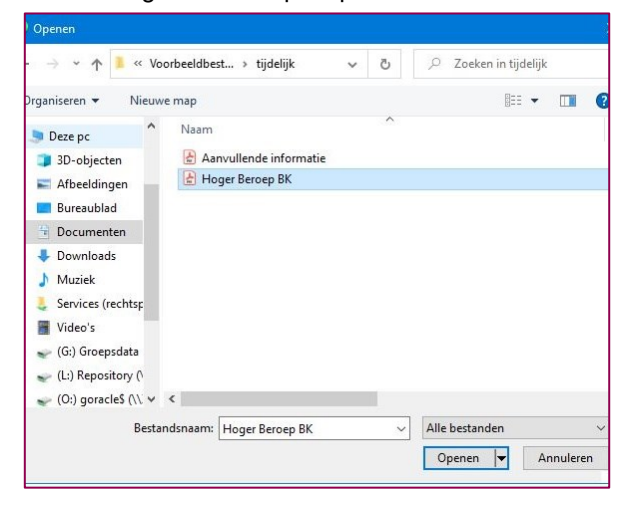

U kunt meerdere bestanden tegelijk toevoegen. Houd de Ctrl-knop ingedrukt en selecteer de bestanden die u wilt toevoegen. Meerdere bestanden worden nu blauw geselecteerd. Kies vervolgens weer voor <Openen>.

 b) Bij het slepen van de bestanden zet u de verkenner open naast het scherm van *Mijn Rechtspraak*. Klik op een of meerdere bestanden in de verkenner en sleep het bestand of de bestanden er naartoe. Ook als u

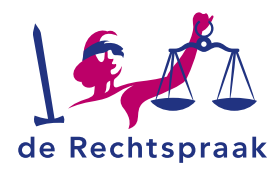

bestanden toevoegt met slepen, kunt u meerdere bestanden tegelijk toevoegen.

| Drganiseren 🔻 Nieuw           | ve map 📰 👻 🔟 🔮            | $\leftarrow \rightarrow$ C $\widehat{\alpha}$ https://portaal.a-rechtspraa A <sup>a</sup> $\bigcirc$ $\widehat{\alpha}$ |
|-------------------------------|---------------------------|----------------------------------------------------------------------------------------------------|
| Deze pc                       | Naam                      |                                                                                                    |
| 3D-objecten                   | Aanvullende informatie    | 🔹 🗉 k e-mailadres kunnen wij u notificeren als er een nieuw bericht voor u klaarstaat in Mijn Rechtspraak?              |
| E Afbeeldingen                | B Hoger Beroep BK         | Uw e-mailadres                                                                                                    |
| Bureaublad                    |                           |                                                                                                    |
| Documenten                    |                           | Herhaal e-mailadres                                                                                                    |
| Downloads                     |                           |                                                                                                    |
| Muziek                        |                           |                                                                                                    |
| Services (rechtsp             |                           |                                                                                                    |
| Video's                       |                           |                                                                                                    |
| 🛫 (G:) Groepsdata             |                           | Bestanden toevoegen                                                                                                    |
| 🛫 (L:) Repository (*          |                           |                                                                                                    |
| w (0:) goracleS (\\ ♥<br>Best | andsnaam: Hoger Beroep BK | Sleep de bestanden Nernaartoe of palertear de bestanden.<br>Alleen pdf/a-formaat. Maximaal 25 MB.                       |
|                               | opener le Annuer          |                                                                                                    |

c) Bij het eenvoudig opstellen van een stuk klikt u op de knop <*Create*>. U geeft het stuk een titel onder het kopje *Subject* en typt de inhoud in het veld *Content*. Klik vervolgens op de knop <*Create*> om het stuk aan te maken.

| Create  | ×      |
|---------|--------|
| Subject |        |
| Subject |        |
| Content |        |
| Content |        |
|         |        |
|         |        |
|         |        |
|         |        |
|         | 0/5000 |
|         |        |
|         | Cancel |

4. Het bestand of de bestanden zijn toegevoegd. Onder ieder bestand kiest u het documentsoort door te klikken op *Document type*. U kunt de naam van het stuk nog wijzigen onder het kopje *Name*.

| Pop Short question | 0 Ī |
|--------------------|-----|
| Document type      |     |
| Message            | ~   |
| Name               |     |
| Short question     |     |

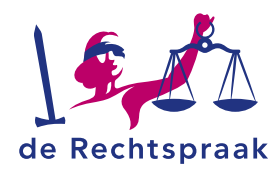

Wilt u nog een bestand toevoegen, herhaal dan de bovenstaande stappen. Heeft u het verkeerde bestand toegevoegd, dan kunt u met het prullenbakje het *stuk verwijderen.* 

- Als alle velden zijn ingevuld en de bestanden zijn toegevoegd, wordt de knop links onder de toegevoegde bestanden genaamd <Send message> blauw. Klik op de knop <Send message>.
- 6. Een melding verschijnt met de vraag: Are you sure you want to send this message? Klik op de knop <Yes, send>. Nadat u de zaak heeft ingediend, ziet u een ontvangstbevestiging met het indieningsnummer. Dit bericht is ook te zien onder het kopje Sent (Messages). Zodra het gerecht de indiening in behandeling heeft genomen, ontvangt u een e-mail met de melding dat er een nieuw bericht voor u klaar staat op Mijn Rechtspraak.

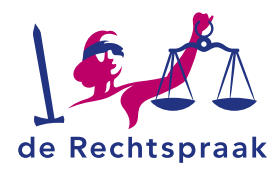

## **BERICHT IN ANDERE ZAAK VERSTUREN**

U verstuurt een bericht in een andere zaak op initiatief van het gerecht of uit eigen beweging. Wanneer het gerecht u benaderd, ontvangt hierover een uitnodiging per briefpost of telefoon.

1. Klik links in de navigatie op de link *Submit a notice of representation in a pending case* 

| Collapse navigation bar 🗸                              |  |
|--------------------------------------------------------|--|
| The Judiciary<br>eNCC                                  |  |
| Lawyer: Hendriks-du Bois                               |  |
| Home                                                   |  |
| My cases                                               |  |
| Inbox (Messages)                                       |  |
| Sent (Messages)                                        |  |
| Submit a new case                                      |  |
| Create a message in a pending<br>case                  |  |
| Submit a notice of representation<br>in a pending case |  |

Het scherm Submit a notice of representation in a pending case wordt geopend.

2. Vul de velden van boven naar beneden in.

| NCO      | C - Submit a notice of representation                                                                                                    |
|----------|----------------------------------------------------------------------------------------------------|
|          |                                                                                                    |
| Enter th | e information received from the Court here.                                                                                                    |
| Case nu  | mber                                                                                                    |
| Case     | number                                                                                                    |
| Case ty  | be in the second second s |
| NCC      | District Court - NCC Court of Appeal                                                                                                    |
| Court    |                                                                                                    |
| Selec    | t court ·                                                                                                    |
| Locatio  | 1                                                                                                    |
| Selec    | t location                                                                                                    |
|          |                                                                                                    |
|          |                                                                                                    |
| Notific  | ations                                                                                                    |
| you in e | email address you would like eNGC to use to notify you of all new messages to<br>NCC.                                                                                                    |
| Your en  | ail address                                                                                                    |
| Enter    | a valid email address                                                                                                    |
| Confirm  | email address                                                                                                    |
| Confir   | m email address                                                                                                    |
|          |                                                                                                    |

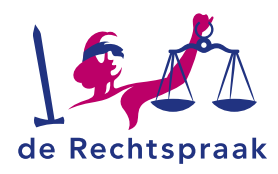

 Aan de rechterkant verschijnt het veld Add document(s) to message. Hier voegt u verplicht een bestand toe waarin u aangeeft voor welke partij u zich stelt, met indien nodig een machtiging.

**Let op:** dit kunnen uitsluitend pdf/a-formaat bestanden zijn van maximaal 25 MB. Bij de naamgeving van de stukken mogen de volgende karakters niet worden gebruikt: ?{}\()[]!~\$<>\*%"&. De – en de . mogen niet worden gebruikt als eerste karakter.

| Add document(s) to message                                                                          |
|----------------------------------------------------------------------------------------------------|
| A message enables you to send documents and other communications. The documents will be viewable in |
| your sent messages box and your case file.                                                          |
|                                                                                                    |
| Upload files                                                                                        |
| Upload a notice of representation.                                                                  |
|                                                                                                    |
|                                                                                                    |
| Drag the documents here or select files.                                                            |
| Naming conventions apply. See the NCC Rules.                                                        |
| Each document should be added as a separate file.                                                   |
| PDF/A format only. 25 MB maximum applies.                                                           |
|                                                                                                    |
|                                                                                                    |
|                                                                                                    |
| Or create a document                                                                                |
| You would use this, for example, for shorter messages or questions.                                 |
| Create                                                                                              |
| Cancel Send message                                                                                 |

4. Het bestand of de bestanden zijn toegevoegd. Onder ieder bestand kiest u het documentsoort door te klikken op *Document type*. Ook heeft u de mogelijkheid om de naam te wijzigen.

| ld document(s) to message                                                                                                    |                                                                                |                               |
|----------------------------------------------------------------------------------------------------|--------------------------------------------------------------------------------|-------------------------------|
| message enables you to send                                                                                                    | d documents and other communications. The documents will be viewable in your s | sent messages box and your ca |
| <u>).</u>                                                                                                    |                                                                                |                               |
| load files                                                                                                    |                                                                                |                               |
| load a notice of representati                                                                                                    | on.                                                                            |                               |
|                                                                                                    | Drag the documents here or select files                                        |                               |
|                                                                                                    | Naming conventions apply. See the NCC Pules                                    |                               |
|                                                                                                    | Each document should be added as a separate file                               |                               |
|                                                                                                    | PDF/A format only. 25 MB maximum applies.                                      |                               |
| create a document                                                                                                    | e, for shorter messages or questions.                                          |                               |
| create a document<br>u would use this, for example<br>Create                                                                                                    | e, for shorter messages or questions.                                          |                               |
| create a document<br>u would use this, for example<br>create                                                                                                    | e, for shorter messages or questions.                                          |                               |
| create a document<br>u would use this, for example<br>create<br>cuments attached to your n                                                                                   | e, for shorter messages or questions. nessage                                  | ↓   ❷   ī                     |
| create a document<br>u would use this, for example<br>create<br>cuments attached to your n<br>cuments attached to your n<br>cument type                                      | e, for shorter messages or questions.<br>nessage                               | ↓   ④   ī                     |
| create a document<br>a would use this, for example<br>ireate<br>cuments attached to your n<br>P, Appeal - first instance of<br>Document type<br>Select document type         | e, for shorter messages or questions.<br>nessage<br>case file                  | ↓   ❷   [                     |
| create a document<br>u would use this, for example<br>create<br>cuments attached to your n<br>Pr Appeal - first instance of<br>Document type<br>Select document type<br>Name | e, for shorter messages or questions.  nessage case file                       | ↓   <b>⊘</b>   ī<br>~         |

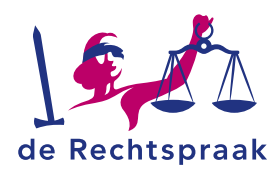

Wilt u nog een bestand toevoegen, herhaal dan de bovenstaande stappen. Heeft u het verkeerde bestand toegevoegd, dan kunt u met het prullenbakje het *stuk verwijderen.* 

- 5. U ordent de stukken door de stukken stap voor stap te verplaatsen met de pijltjes. Maar u kunt de stukken ook slepen in de gewenste volgorde door met de muis de zes puntjes aan te klikken en het stuk te verslepen.
- Als alle velden zijn ingevuld, wordt de knop links <Send message> blauw. Klik op de knop <Send message>.

Send message

7. Een melding verschijnt met de vraag: Are you sure you want to send this message? Nadat u de melding heeft ingediend, ziet u een ontvangstbevestiging met het indieningsnummer. Zodra het gerecht de indiening in behandeling heeft genomen, de stukken heeft verwerkt en u toegang heeft gegeven tot de stukken, zijn de stukken zichtbaar in het dossier. U ontvangt alleen een e-mail met de melding dat er een nieuw bericht klaarstaat in *Mijn Rechtspraak* als u toegang krijgt tot stukken die u niet zelf heeft ingediend. Over toegang tot stukken die u zelf heeft ingediend, krijgt u geen e-mail met melding.

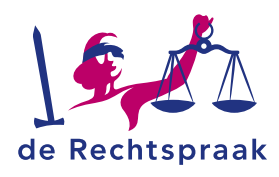

### **MIJN DOSSIERS - OPENEN**

Wanneer u door de Rechtbank als betrokken partij bent toegevoegd aan een dossier, ontvangt u per mail een notificatie en is het dossier zichtbaar bij *My cases*. In dit dossier ziet u de stukken terug waarvoor u door de rechtbank bent geautoriseerd.

Klik links in de navigatie op de link *My cases*. U ziet nu het overzicht *My cases*. De dossiers die in dit scherm zichtbaar zijn, zijn de meest recente dossiers die zijn gewijzigd door de Rechtspraak. Klik op *View case file* rechtsonder bij het dossier dat u wilt openen.

| earch term                     | Case number 🗸 🔍           |               |                  |
|--------------------------------|---------------------------|---------------|------------------|
| CASES FOUND                    |                           |               |                  |
| <b>C/10/000010</b><br>Ramakers |                           |               |                  |
| Number of documents<br>3       | Last modified 3 July 2023 | + New message | View case file 🧿 |
|                                |                           |               |                  |

Staat het dossier dat u wilt openen niet in de lijst, zoek het dossier op d.m.v. het veld *Find a case file* boven de getoonde dossiers. U kunt zoeken op *Case number* of op *Case name*. Klik op het vergrootglas of gebruik de <Enter> van uw toetsenbord om het dossier te zoeken. Het dossier dat u zoekt wordt zichtbaar. Klik vervolgens rechtsonder op de tekst *View case file* om het dossier te openen.

| FIND A CASE FILE |                          |   |   |
|------------------|--------------------------|---|---|
| Search term      | Case name                | ~ | ٩ |
|                  | Case number<br>Case name |   |   |

In het dossier ziet u onder het zaaknummer voor hoeveel stukken u in het dossier bent geautoriseerd.

| Ramakers            |               |               |                  |
|---------------------|---------------|---------------|------------------|
| Number of documents | Last modified |               |                  |
| 3                   | 3 July 2023   | + New message | View case file 📎 |

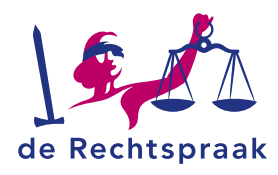

# **MIJN DOSSIERS - ADRES E-MAILNOTIFICATIES WIJZIGEN**

Wanneer u bent geautoriseerd voor een stuk, ontvangt u een bericht in de vorm van stukken. Daarnaast ontvangt u een notificatie in de mail als u toegang heeft gekregen tot een stuk dat u niet zelf heeft ingediend. Over toegang tot stukken die u zelf heeft ingediend, krijgt u geen e-mail met melding. Hieronder leest u hoe u uw e-mailadres voor notificaties kunt wijzigen.

1. Open het dossier waarvoor u uw e-mailadres wilt wijzigen. Linksboven de stukken ziet u het huidige e-mailadres waarop u uw notificaties ontvangt.

| Case file C/10/000010                                                |                               |
|----------------------------------------------------------------------|-------------------------------|
| Ramakers                                                             |                               |
| Gemeenschappelijk verzoek tot echtscheiding, Rechtbank Noord-Holland |                               |
| Email address for notifications<br>w.bennaarsijerechtspraak.ni 🧭     |                               |
| 3 Documents + New message                                            | 0 selected: 📚 Create ZIP file |

- 2. Klik achter het e-mailadres op het vierkant met de pen om te wijzigen.
- 3. U krijgt nu een venster te zien waar u uw nieuwe e-mailadres invoert. Kies vervolgens voor <Save>.

| Modify email address for notifications | ×      |
|----------------------------------------|--------|
| Email address                          |        |
| b.reputantie@rechtspraak.nl            |        |
|                                        | Cancel |

4. Controleer of u het e-mailadres juist heeft ingevoerd en kies voor <Yes, modify>.

| Modify email address for notifications                                                                                   | ×         |
|----------------------------------------------------------------------------------------------------|-----------|
| Are you sure that you wish to modify the email address from<br>w.bennaars@rechtspraak.nl to b.reputantie@rechtspraak.nl? |           |
| No, cancel Yes                                                                                                    | s, modify |

5. Kies vervolgens of u uw e-mailadres wilt wijzigen voor alle zaken (Modify for all XX cases) of alleen de desbetreffende zaak die u heeft geopend (modify for this case file only).

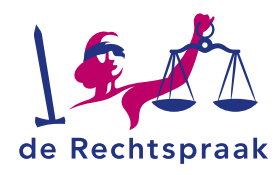

# Modify email address for notifications × You have 30 other cases with email adress edu@catie.nl. Would you like to change the email address for all these cases to b.reputantie@rechtspraak.nl? Please note that any other email address used for other cases will not be modified. Cancel Modify for all 31 cases

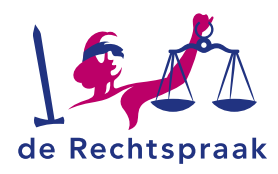

### MIJN DOSSIERS – EIGEN KENMERK TOEVOEGEN

- 1. Open een dossier waarbij u als betrokkene bent geregistreerd.
- 2. Linksboven de stukken ziet u het kopje Personal reference.

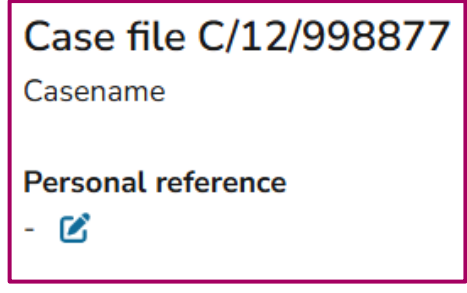

- 3. Hier kunt u een persoonlijk en herkenbaar kenmerk toevoegen aan het dossier.
- 4. Dit kenmerk is alleen zichtbaar voor u en wordt niet gebruikt in enige communicatie met de rechtbank.
- 5. U kunt hier op ieder moment een kenmerk toevoegen, wijzigen en weer verwijderen.

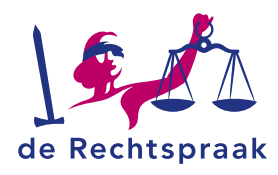

# DETAILS INZIEN, STUKKEN OPENEN EN DOWNLOADEN

Achter elk stuk ziet u drie opties: een i, het oogje en een pijltje. Met de i opent u de stukdetails. Hier vindt u onder andere sinds wanneer u toegang heeft tot het stuk. Voor alle stukken die vóór 15 april 2024 in het dossier staan, wordt hier de datum 15-04-2024 00:00:00 getoond.

Met het oogje kunt u het stuk bekijken. Klikt u op het pijltje, dan wordt het stuk gedownload. U kunt het dan opslaan op uw laptop of tablet.

| Document details     |                                   |                       | ×                   |
|----------------------|-----------------------------------|-----------------------|---------------------|
| Sender               | Document type                     | Name                  | Original name       |
| Kleinendorst, mr. L. | Appeal - first instance case file | Verzoekschrift        | Verzoekschrift.pdf  |
| Туре                 | Document number                   | Received by the Court | Granted access      |
| PDF                  | 011-032-388-229                   | 05-04-2024 at 15:20   | 05-04-2024 at 15:21 |
|                      |                                   |                       | ♥View               |

Om meerdere stukken op te slaan, is het mogelijk om de stukken te downloaden als zipbestand. Selecteer de stukken door de checkbox achter de stukken aan te vinken of via <Select or delete all> om alle stukken in één keer te selecteren. Klik vervolgens op de knop <Create ZIP file>. Afhankelijk van uw browser kunt u vervolgens het zip-bestand uitpakken en de bestanden openen.

| Case file C/12/998877<br>Casename |                                   |                                                       |                     |                                 |                                   |           |        |                      |
|-----------------------------------|-----------------------------------|-------------------------------------------------------|---------------------|---------------------------------|-----------------------------------|-----------|--------|----------------------|
| Personal reference<br>- 🕑         | Court<br>Amsterdam District Court | <b>Case type</b><br>NCC District Court - NC<br>Appeal | E<br>CC Court of kl | mail address f<br>leinendorst@a | <b>or notificat</b><br>dvocaat.nl | ions<br>🗹 |        |                      |
| 2 Documents + New messag          | e                                 |                                                       | S                   | ort by: Def                     | fault<br>selected:                | \$        | create | <b>√</b><br>ZIP file |
| SENDER                            | DOCUMENT TYPE                     | NAME                                                  | RECEIVED BY TH      | IE COURT                        |                                   |           |        |                      |
| Kleinendorst, mr. L.              | Appeal - first instance case file | Verzoekschrift                                        | 05-04-2024 at 15    | 5:20                            | 6                                 | 0         | ⊻      |                      |
| Amsterdam District Court          | Status update                     | In behandeling name                                   | 05-04-2024 at 15    | 5:22                            | 0                                 | 0         | ⊻      |                      |

Als de rechtbank uw autorisatie voor een stuk intrekt, ziet u het stuk niet meer terug in uw dossier.

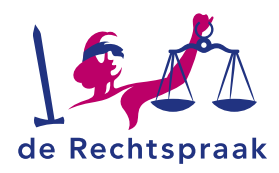

### **BERICHT IN MIJN ZAAK VERSTUREN**

Nieuwe stukken versturen in uw zaak doet u (de behandelend advocaat of uw gemachtigde) vanuit een dossier.

1. Klik links in de navigatie op de link *My cases.* De dossiers die in dit scherm zichtbaar zijn, zijn de meest recente dossiers die zijn gewijzigd door het gerecht.

| ND A CASE FILE          |               |               |                |
|-------------------------|---------------|---------------|----------------|
| Search term             | Case name 🗸 🔍 |               |                |
| CASES FOUND             |               |               |                |
| 0/10/000010             |               |               |                |
| C/10/000010<br>Ramakers |               |               |                |
| Number of documents     | Last modified | L New measure | Mary appa file |
| 3                       | 3 July 2023   | + New message | view case me   |
|                         |               |               |                |
| C/12/123456<br>Wouters  |               |               |                |
| Number of documents     | Last modified |               |                |
|                         | 2. July 2002  | + New message | View case file |

2. Klik op *New message* rechtsonder bij het dossier om direct een stuk in te dienen of klik op *View case file* om vanuit het dossier stukken toe te voegen.

U kunt ook in de navigatie links in het startscherm meteen kiezen voor *Create a message in a pending case* en dan aangeven in welk dossier u een stuk wilt indienen.

Staat het dossier dat u wilt openen niet in de lijst, zoek het dossier in het zoekveld boven de dossiers bij *Find a case file.* Klik op het vergrootglas of gebruik de <Enter> van uw toetsenbord. Het dossier dat u zoekt wordt zichtbaar.

Het zaaknummer ontvangt u zodra het gerecht de indiening in behandeling heeft genomen. U ontvangt een notificatie in uw mail met het zaaknummer.

3. Opent u het dossier vanuit de zaak waar u nieuwe stukken wilt indienen? Klik dan eerst op <+ New message>.

| Case file C/12/123456<br>Wouters<br>Gemeenschappelijk verzoek tot echtscheiding, Rechtbank Noord-Holland |                |                                                    |                                    |                              |  |
|----------------------------------------------------------------------------------------------------|----------------|----------------------------------------------------|------------------------------------|------------------------------|--|
| Email address for notifications<br>b.reputantie@rechtspraak.nl 🗭                                         |                |                                                    |                                    |                              |  |
| 3 Documents + New message                                                                                |                |                                                    |                                    | 0 selected: Streate ZIP file |  |
| SENDER                                                                                                   | DOCUMENT TYPE  | NAME                                               | Received by the court $\downarrow$ | SELECT OR DESELECT ALL       |  |
| Hendriks-Du Bois LLB., mr. drs.ir N.                                                                     | Verzoekschrift | Gemeenschappelijk verzoekschrift echtscheiding pdf | 19-06-2023 at 12:31                | Details 🧿 生 🛛 🗆              |  |
| Hendriks-Du Bois LLB., mr.drs.ir N.                                                                      | Processtuk     | Echtscheidingsconvenant.pdf                        | 19-06-2023 at 12:31                | Details 🧿 生 🛛 🗆              |  |
| Hendriks-Du Bois LLB., mr.drs.ir N.                                                                      | Processtuk     | Ouderschapsplan.pdf                                | 19-06-2023 at 12:31                | Details 🧿 👱 🛛 🗆              |  |

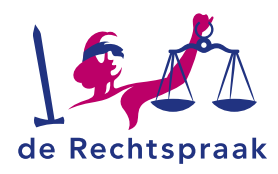

4. Het scherm *Send message in case …* wordt geopend. Hier voegt u de bestanden toe.

Let op: bestanden moeten los van elkaar worden toegevoegd en kunnen uitsluitend pdf/a-formaat bestanden zijn van maximaal 25 MB. Heeft u bijvoorbeeld een dagvaarding met 5 bijbehorende producties/bijlagen, dan uploadt u 6 afzonderlijke bestanden. Geef de bijlagen een herkenbare naam en doorlopende nummers. Zo is voor iedereen duidelijk bij welk processtuk ze horen. Bijvoorbeeld: Productie 1 bij dagvaarding, Productie 2 bij dagvaarding enzovoorts. Bij de naamgeving van de stukken mogen de volgende karakters niet worden gebruikt: ?{}V()[]!~\$<>\*%"&. De – en de . mogen niet worden gebruikt als eerste karakter.

| end message in cas            | se C/12/998877                                                                                                    |
|-------------------------------|----------------------------------------------------------------------------------------------------|
| - Go back                     |                                                                                                    |
| Add document(s) to message    | 3                                                                                                    |
| A message enables you to sen  | id documents and other communications. The documents will be viewable in your sent messages box and your case file. |
| Upload files                  |                                                                                                    |
|                               | Drag the documents here or <u>select files</u> .                                                                    |
|                               | Naming conventions apply. See the NCC Rules.                                                                        |
|                               | Each document should be added as a separate file.                                                                   |
|                               | PDF/A format only. 25 MB maximum applies.                                                                           |
|                               |                                                                                                    |
| Or create a document          |                                                                                                    |
| You would use this, for examp | le, for shorter messages or questions.                                                                              |
| Create                        |                                                                                                    |
|                               |                                                                                                    |
|                               | Correct Correct                                                                                                    |
|                               | Cancer Jenu messa                                                                                                   |

U kunt op 3 manieren bestanden toevoegen: a. klik op de link *selecteer de bestanden, b. sleep bestanden* vanuit uw verkenner hiernaartoe of *c. stel eenvoudig een stuk op.* 

 a) Kiest u om bestanden te selecteren, dan opent uw verkenner. Ga naar de map waar u het bestand heeft opgeslagen. Selecteer het bestand dat u wilt toevoegen en klik op <Openen>. Het bestand wordt toegevoegd.

| Openen                                                                          |                                                                                                  |     |                  |           |
|---------------------------------------------------------------------------------|--------------------------------------------------------------------------------------------------|-----|------------------|-----------|
| 🔨 📜 « Vo                                                                        | orbeeldbest → tijdelijk                                                                          | 5 V | 🔎 Zoeken in tijd | elijk     |
| Organiseren 👻 Nieuw                                                             | e map                                                                                            |     |                  | - 🗆 🕻     |
| Deze pc                                                                         | Naam           Aanvullende informatie           Aanvullende informatie           Hoger Beroep BK | ^   |                  |           |
| Documenten     Downloads                                                        |                                                                                                  |     |                  |           |
| Muziek Services (rechtsp)                                                       |                                                                                                  |     |                  |           |
| <ul> <li>Video s</li> <li>G:) Groepsdata</li> <li>(L:) Repository ()</li> </ul> |                                                                                                  |     |                  |           |
| 🥪 (O:) goracle\$ (\\ 🗸                                                          | <                                                                                                |     |                  |           |
| Besta                                                                           | ndsnaam: Hoger Beroep BK                                                                         | ~   | Alle bestanden   | Ŷ         |
|                                                                                 |                                                                                                  |     | Openen 🔫         | Annuleren |

U kunt meerdere bestanden tegelijk toevoegen. Houd de Ctrl-knop ingedrukt en selecteer de bestanden die u wilt toevoegen. Meerdere bestanden worden nu blauw geselecteerd. Kies vervolgens weer voor <Openen>.

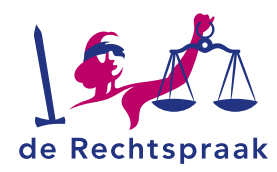

b) Bij het slepen van de bestanden zet u de verkenner open naast het scherm van *Mijn Rechtspraak*. Klik op een of meerdere bestanden in de verkenner en sleep het bestand of de bestanden er naartoe. Ook als u bestanden toevoegt met slepen, kunt u meerdere bestanden tegelijk toevoegen.

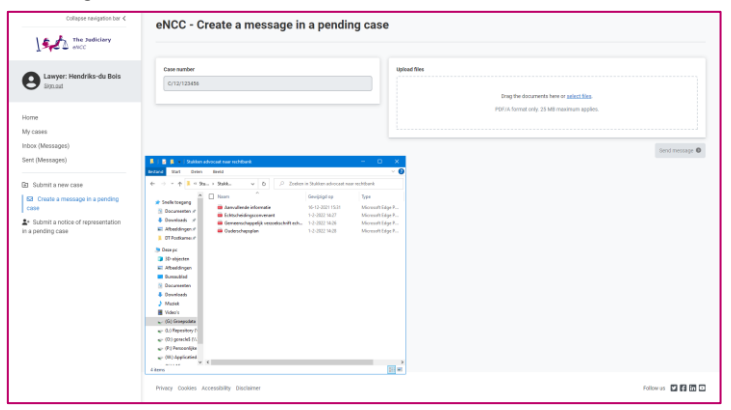

- c) Stel eenvoudig een stuk op door op de knop <*Create*> te klikken. Vul het subject en de content in en klik nogmaals op <*Create*>.
- 5. Het bestand of de bestanden zijn toegevoegd. Onder ieder bestand kiest u het documentsoort door te klikken op *Document type*.

| $\neg$ | Select document type              | ٦ |  |  |  |
|--------|-----------------------------------|---|--|--|--|
| С      | Initiating Document               |   |  |  |  |
| _      | Message                           | _ |  |  |  |
|        | Withdrawal of the case            | - |  |  |  |
| Doc    | Brief                             |   |  |  |  |
|        | Statement                         | 1 |  |  |  |
|        | Appeal - first instance case file | 1 |  |  |  |
|        | Exhibit                           |   |  |  |  |
|        | Select document type              |   |  |  |  |
| Name   |                                   |   |  |  |  |
|        | Appeal                            |   |  |  |  |

Wilt u nog een bestand toevoegen, herhaal dan de bovenstaande stappen. Heeft u het verkeerde bestand toegevoegd, dan kunt u met het prullenbakje het stuk verwijderen.

 Als alle bestanden zijn toegevoegd wordt de knop links onder de toegevoegde bestanden genaamd <Send message> blauw. Klik op de knop <Send message>.

### Send message 🔊

7. Een melding verschijnt met de vraag: Are you sure you want to send this message? Nadat u het bericht heeft ingediend, ontvangt u een ontvangstbevestiging met het indieningsnummer. Zodra het gerecht de indiening in behandeling heeft genomen, de stukken heeft verwerkt en u toegang heeft gegeven tot de stukken, zijn de stukken zichtbaar in het dossier. U ontvangt alleen een e-mail met de melding dat er een nieuw bericht klaarstaat in *Mijn Rechtspraak* als u toegang krijgt tot stukken die u niet zelf heeft ingediend. Over toegang tot stukken die u zelf heeft ingediend, krijgt u geen e-mail met melding.Ontvangen berichten

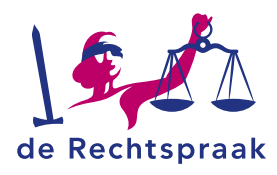

# **ONTVANGEN BERICHTEN BEKIJKEN**

Wanneer u bent geautoriseerd voor een stuk dat u niet zelf heeft ingediend, ontvangt u een bericht met daarin de stukken. Daarnaast ontvangt u een notificatie in de mail als u toegang heeft gekregen tot een stuk dat u niet zelf heeft ingediend. Over toegang tot stukken die u zelf heeft ingediend, krijgt u geen bericht of e-mail met melding.

Klik links in de navigatie op *Inbox (messages).* Het scherm *eNCC – Received messages* opent. In het midden van uw scherm ziet u de berichten. Het bovenste bericht in de lijst is het meest recentelijk ontvangen bericht.

| Collapse navigation bar <                                                         | eNCC - Received messages                                                                                        |                                                                                 |                                                                       |                               |                            |   |          |
|-----------------------------------------------------------------------------------|----------------------------------------------------------------------------------------------------|---------------------------------------------------------------------------------|-----------------------------------------------------------------------|-------------------------------|----------------------------|---|----------|
| eNCC                                                                              | 05-04-2024 - 15:22<br>Amsterdam District Court<br>1 New document added in case<br>with case number C/12/998877. | Amsterdam District Court                                                        |                                                                       |                               |                            |   |          |
| Lawyer: Kleinendorst<br>Sign out                                                  |                                                                                                    | 1 New document added in cas<br>Received from the Court on<br>05-04-2024 - 15:22 | e with case number C/12/998<br>Transmission number<br>010-737-540-350 | 877.<br>Location<br>Amsterdam | Case number<br>C/12/998877 |   |          |
| Home<br>My cases<br>Inbox (Messages)<br>Sent (Messages)                           |                                                                                                    | Case type<br>NCC District Court - NCC<br>Court of Appeal<br>View case file      |                                                                       |                               |                            |   |          |
| <ul> <li>Submit a new case</li> <li>Create a message in a pending case</li> </ul> |                                                                                                    | 1 Document                                                                      |                                                                       | So                            | rt by: Name ascending      |   | *        |
| Submit a notice of<br>representation in a pending case                            |                                                                                                    | DOCUMENT TYPE                                                                   | NAME                                                                  |                               |                            |   |          |
| Information                                                                       |                                                                                                    | Status update                                                                   | In behandeling                                                        | j name                        | 0                          | 0 | <u>*</u> |

Aan de rechterkant ziet u voor welke stukken u in welke zaak bent geautoriseerd. Achter elk stuk ziet u drie opties: een i, een oogje en een pijltje. Met de i opent u de stukdetails. Met het oogje kunt u het stuk bekijken. Klikt u op het pijltje, dan wordt het stuk gedownload. U kunt het dan opslaan op uw laptop of tablet. Om het volledige dossier in te zien, gaat u bovenaan het bericht naar <Bekijk het dossier>.

Om een ander bericht te bekijken, scroll met de muis over de berichten in het midden of gebruik de scroll-balk en selecteer het bericht.

Bij meer dan 50 ontvangen berichten verschijnen rechtsboven twee navigatiepijlen. Met deze pijlen navigeert u door de berichten.

Als de autorisatie voor een stuk is ingetrokken door de rechtbank, verdwijnt het stuk uit uw ontvangen bericht en uit het dossier.

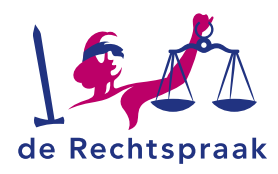

# **VERSTUURDE BERICHTEN BEKIJKEN**

Berichten verstuurt u in de vorm van stukken.

Klik links in de navigatie op *Sent (messages)*. Het scherm *eNCC - Sent (messages)* opent. In het midden van uw scherm ziet u de berichten. Het bovenste bericht in de lijst is het laatste verstuurde bericht.

| Collapse navigation bar <b>&lt;</b>                                                                               | eNCC - Sent messages                                                                         |                                                                                                    |                                                                  |                               |                       | 1 | - 2 of 2 |
|----------------------------------------------------------------------------------------------------|----------------------------------------------------------------------------------------------|----------------------------------------------------------------------------------------------------|------------------------------------------------------------------|-------------------------------|-----------------------|---|----------|
| Lawyer: Kleinendorst<br>Sign out                                                                                  | 06-06-2025 - 10:28<br>Amsterdam District Court<br>1 New document submitted in a<br>new case. | Amsterdam District (<br>1 New document submitted i<br>Received by the Court on<br>06-06-2025 - 10:28 | Court<br>n a new case.<br>Transmission number<br>018-076-429-168 | Email address<br>test@test.nl | Location<br>Amsterdam |   |          |
| Home<br>My cases<br>Inbox (Messages)<br>Sent (Messages)                                                           | 05-04-2024 - 15:20<br>Amsterdam District Court<br>1 New document submitted in a<br>new case. | Case type<br>NCC District Court - NCC<br>Court of Appeal<br>Download confirmation                    |                                                                  |                               |                       |   |          |
| <ul> <li>Submit a new case</li> <li>Create a message in a pending<br/>case</li> <li>Submit a notice of</li> </ul> |                                                                                              | 1 Document DOCUMENT TYPE                                                                             | NAME                                                             | Sort by:                      | Default               |   | ~        |
| representation in a pending case                                                                                  |                                                                                              | Message                                                                                              | Short questio                                                    | n                             | 6                     | 0 | ¥        |

Aan de rechterkant ziet u welke stukken u in welke zaak heeft verstuurd. Achter elk stuk ziet u een i, een oogje en een pijltje. Met de i opent u de stukdetails. Met het oogje kunt u het stuk bekijken. Klikt u op het pijltje, dan wordt het stuk gedownload. U kunt het dan opslaan op uw laptop of tablet. Om de ontvangstbevestiging te downloaden klikt u op de knop <Download ontvangstbevestiging>.

U kunt de volgorde van stukken sorteren middels een uitklapmenu rechtsboven de stukken. De bij de indiening gekozen volgorde wordt aangeduid als 'standaard' sortering. Dit is ook de volgorde die u als eerste ziet als u het bericht opent. U kunt hier ook kiezen om de stukken op een andere manier te sorteren, zoals op alfabetische volgorde.

Om een ander bericht te bekijken, scroll met de muis over de berichten in het midden of gebruik de scroll-balk en selecteer het bericht.

Bij meer dan 50 verstuurde berichten verschijnen rechtsboven twee navigatiepijlen. Met deze pijlen navigeert u door de berichten.